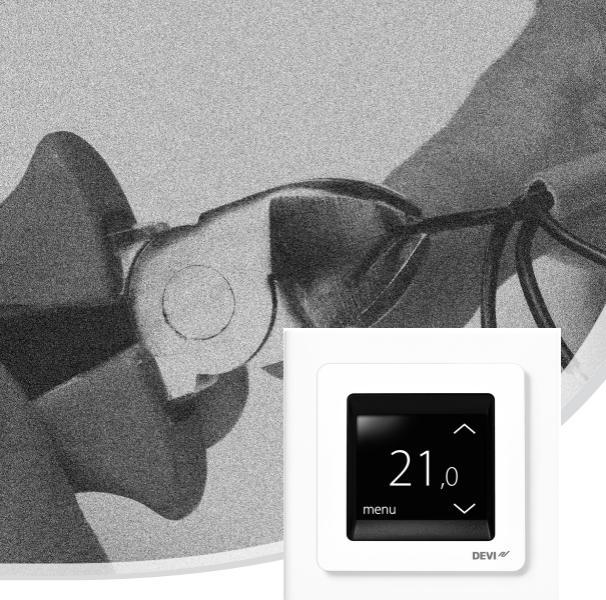

# Instrukcja obsługi DEVIreg™ Touch

#### Inteligentny termostat elektroniczny

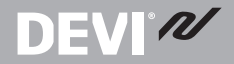

www.DEVI.com

#### Spis treści

| 1 | Wstęp1.1Dane techniczne1.2Instrukcje bezpieczeństwa                                                                                                    | <b>3</b><br>4<br>7          |
|---|----------------------------------------------------------------------------------------------------|-----------------------------|
| 2 | Instrukcja montażu                                                                                                    | 8                           |
| 3 | Ustawienia     3.1   Ustawienia początkowe     3.2   Regulacja adaptacyjna (progno-<br>zowanie).     3.3   Funkcja otwartego okna     3.4   Maksymalna temperatura podłogi | <b>12</b><br>12<br>17<br>19 |
|   |                                                                                                    | 21                          |
| 4 | Symbole                                                                                                    | 25                          |
| 5 | Gwarancja                                                                                                    | 26                          |
| 6 | Instrukcje usuwania 🛛                                                                                                    | 26                          |

### 1 Wstęp

DEVIreg<sup>™</sup> Touch jest elektronicznym programowalnym termostatem służącym do regulacji elektrycznych systemów grzewczych ogrzewania podłogowego. Termostat przeznaczony jest wyłącznie do montażu stacjonarnego i może pra-

# **DEVI**<sup>®</sup>

cować w systemach ogrzewania bezpośredniego całego pomieszczenia lub komfortowego ogrzewania podłogowego. Termostat posiada m.in następujące cechy:

- Wyświetlacz dotykowy z podświetleniem.
- Łatwe programowanie i obsługa za pomocą menu.
- Przewodnik po konfiguracji systemu z czujnikiem podłogowym/powietrznym.
- Możliwość montażu w systemach wieloramkowych.
- Kompatybilność z szeregiem czujników NTC innych producentów.
- Ustawienia termostatu można określić przed instalacją i następnie zaimportować do termostatu za pomocą kodu generowanego na stronie internetowej lub skopiowanego z termostatu pracującego w podobnej instalacji.
- Zdalny dostęp do termostatu po instalacji, za pomocą kodu interfejsu dla kodu generowanego na stronie internetowej.

#### Więcej informacji o produkcie znajduje się w: touch.devi.com

#### 1.1 Dane techniczne

| Napięcie robocze                 | 220-240 V~, 50/60 Hz |
|----------------------------------|----------------------|
| Pobór mocy w stanie<br>gotowości | Maks. 0,40 W         |

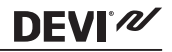

| Przekaźnik:<br>Obciążenie rezystan-<br>cyjne<br>Obciążenie impedan-<br>cyjne | Maks. 16 A / 3680 W przy 230 V<br>cos φ= 0,3 Maks. 1 A                                                                                                    |
|------------------------------------------------------------------------------|----------------------------------------------------------------------------------------------------|
| Typ czujnika                                                                 | NTC 6,8 kOhm w temp. 25°C<br>NTC 10 kOhm w temp. 25°C<br>NTC 12 kOhm w temp. 25°C<br>NTC 15 kOhm w temp. 25°C (do-<br>myślnie)<br>NTC 33 kOhm w temp. 25°C<br>NTC 47 kOhm w temp. 25°C |
| Rezystancja czujnika:<br>(Domyślnie NTC 15 K)                                |                                                                                                    |
| 0°C                                                                          | 42 kOhm                                                                                                    |
| 20°C                                                                         | 18 kOhm                                                                                                    |
| 50°C                                                                         | 6 kOhm                                                                                                    |
| Sterowanie                                                                   | Działanie na zasadzie modulacji<br>szerokości impulsu (PWM)                                                                                                    |
| Temperatura otocze-<br>nia                                                   | od 0° do +30°C                                                                                                    |
| Ochrona antyzama-<br>rzaniowa                                                | od 5°C do +9°C (domyślnie 5°C)                                                                                                    |

| Zakres temperatury               | Temperatura pomieszczenia:<br>5-35°C.<br>Temperatura podłogi: 5-45°C.<br>Maks. podłoga: 20-35°C (w przy-<br>padku usunięcia plastikowego<br>zabezpieczenia nastawy do 45°C).<br>Min. podłoga: 10-35°C, wyłącznie<br>przy jednoczesnej pracy z czujni-<br>kiem podłogowym i czujnikiem<br>temperatury pomieszczenia. |
|----------------------------------|----------------------------------------------------------------------------------------------------|
| Monitorowanie awarii<br>czujnika | Termostat ma wbudowany układ<br>monitorujący, który wyłącza og-<br>rzewanie w przypadku odłącze-<br>nia lub zwarcia czujnika                                                                                                    |
| Przewód zasilający               | 1x4 mm <sup>2</sup> lub 2x2,5 mm <sup>2</sup>                                                                                                    |
| Wytrzymałość ter-<br>miczna      | 75°C                                                                                                    |
| Stopień zanieczy-<br>szczenia    | 2 (użytek domowy)                                                                                                    |
| Regulacja                        | 1C                                                                                                    |
| Klasa oprogramowa-<br>nia        | A                                                                                                    |
| Temperatura prze-<br>chowywania  | od -20°C do +65°C                                                                                                    |
| Stopień ochrony IP               | 21                                                                                                    |

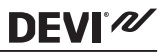

| Klasa ochrony | Klasa II - 🗖                                       |
|---------------|----------------------------------------------------|
| Wymiary       | 85 x 85 x 20-24 mm (głębokość w<br>ścianie: 22 mm) |
| Waga          | 103 g                                              |

Bezpieczeństwo elektryczne i kompatybilność elektromagnetyczna produktu są zgodne z normą EN/IEC "Automatyczne regulatory elektryczne do użytku domowego i podobnego":

- EN/IEC 60730-1 (Wymagania ogólne)
- EN/IEC 60730-2-9 (Termostaty)

#### 1.2 Instrukcje bezpieczeństwa

Przed montażem należy upewnić się, że zasilanie termostatu jest odłączone.

**WAŻNE:** Jeżeli termostat służy do regulacji pracy kabla/ maty grzejnej w ogrzewaniu podłogowym , pod podłogą drewnianą lub wykonaną z podobnego materiału, należy bezwględnie zainstalować czujnik podłogowy i nie wolno ustawiać górnej granicy temperatury podłogi powyżej 35°C. DEVI

Należy również zwrócić uwagę na poniższe:

- Instalację termostatu należy powierzyć wykwalifikowanemu elektrykowi z uprawnieniami w zakresie instalacji elektrycznych.
- Termostat należy podłączyć do zasilania przez wyłącznik rozłączający wszystkie bieguny.
- Termostat należy podłączyć do ciągłego źródła zasilania.
- Chronić termostat przed wilgocią, wodą, pyłem i przegrzaniem.

## 2 Instrukcja montażu

Prosimy przestrzegać poniższych wytycznych dotyczących lokalizacji:

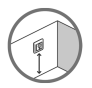

Zamontować termostat na ścianie, na odpowiedniej wysokości (typowo od 80 do 170 cm).

Termostat nie powinien być montowany w pomieszczeniach wilgotnych (np.: łazienka). Umieścić go w sąsiednim pomieszczeniu. Należy zamontować termostat zgodnie z lokalnymi przepisami dotyczącymi stopnia ochrony (IP) termostatu.

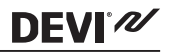

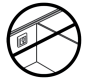

Nie wolno umieszczać termostatu na wewnętrznej stronie ściany szczytowej.

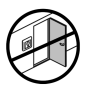

Termostat należy umieścić w odległości przynajmniej 50 cm od okien i drzwi.

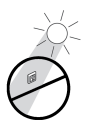

W pomieszczeniu termostat należy zamontować w miejscu nie narażonym na bezpośrednie działanie promieni słonecznych.

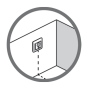

Uwaga: W instalacjach ogrzewania podłogowego zaleca się stosowanie czujników podłogowych - jest to **obowiązkowe** w przypadku podłóg drewnianych, aby uniknąć przegrzewania podłogi.

- Czujnik podłogowy należy umieścić w rurce usytuowanej w miejscu gdzie ściana i podłoga nie są narażone na bezpośrednie działanie promieni słonecznych i przeciągi w pobliżu drzwi.
- Między kablami grzejnymi w odległości > 2 cm od każdego z nich.

# DEVIreg<sup>™</sup> Touch

- Rurka powinna być wpuszczona w powierzchnię podłogi - w razie potrzeby wykonać odpowiednie zagłębienie w wylewce podłogowej.
- Doprowadzić rurkę do puszki połączeniowej.
- Promień gięcia rurki powinien wynosić co najmniej 50 mm.

#### W celu zamontowania termostatu należy wykonać poniższe czynności:

1. Otworzyć termostat:

DEVI®

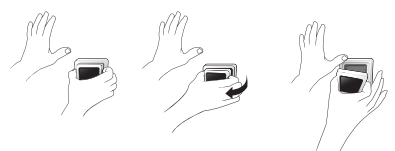

2. Podłączyć termostat zgodnie ze schematem połączeń.

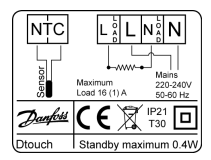

Ekran kabla grzejnego należy podłączyć do przewodu PE (uziemienia) sieci zasilającej za pomocą dodatkowej złączki.

DEVI

<u>Uwaga</u>: Czujnik podłogowy należy zawsze instalować w rurce umieszczonej w podłodze.

3. Montaż termostatu.

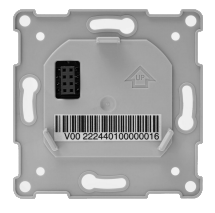

- Zamontować termostat w puszcze podtynkowej śrubami wpuszczanymi po obu stronach termostatu.
- Założyć ramkę.
- Założyć moduł wyświetlacza na swoje miejsce.

# **DEVI**<sup>®</sup>

Włączyć zasilanie główne termostatu na 15 godzin, aby w pełni naładować jego baterię. Data i godzina są zapamiętane przez 24 godziny na zasilaniu bateryjnym w przypadku utraty zasilania sieciowego. Pozostałe ustawienia są trwale zapisane.

#### 3 Ustawienia

#### 3.1 Ustawienia początkowe

W przypadku pierwszego włączenia urządzenia należy określić jego ustawienia początkowe:

 Należy wyświetlić żądany język menu za pomocą strzałek po prawej stronie ekranu, a następnie nacisnąć jego opis. Następnie kliknąć w prawym górnym rogu, aby potwierdzić wybór.

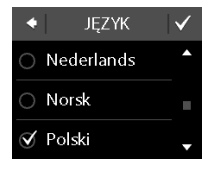

- Nacisnąć cyfry godziny, a następnie strzałkami < i > ustawić ją. Nacisnąć , aby potwierdzić wybór.
- Nacisnąć cyfry minut, a następnie strzałkami < i > ustawić minuty. Nacisnąć
  aby potwierdzić wybór. Nacisnąć dwukrotnie
  aby przejść do ekranu
  USTAW DATĘ.
- Kolejno wybrać dzień, miesiąc i rok, aby wybrać aktualną datę strzałkami < i >, po czym zatwierdzić ustawienie . Po wprowadzeniu poprawnej daty nalezy nacisnąć na ekranie USTAW DATĘ.

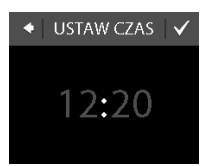

DEVI<sup>®</sup>

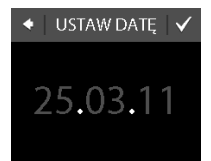

# **DEVI**<sup>®</sup>///

 Jeżeli przeprowadzono konfigurację instalacji przez sieć, należy nacisnąć WPROWADŹ KOD i wpisać kod wygenerowany na stronie internetowej. W przeciwnym przypadku należy nacisnąć KONFIGURATOR i przejść do kroku 6.

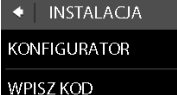

 Na ekranie informacyjnym KONFIGURACJA wybierz aby rozpocząć.

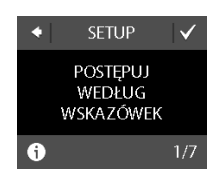

 Za pomocą strzałek < i > należy wybrać, czy termostat ma pracować wyłącznie z czujnikiem podłogowym, czy z czujnikiem podłogowym i powietrznym. Nacisnąć , aby potwierdzić wybór.

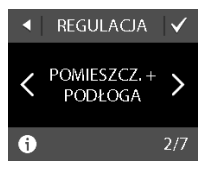

DEVI®

Uwaga: W ustawieniach może być także dostępna opcja "tylko pomieszczenie". Szczegółowe informacje, patrz część "Maksymalna temperatura podłogi".

 Za pomocą strzałek < i > wybrać zainstalowany typ czujnika podłogowego. (Mierzona rezystancja i odpowiadająca jej temperatura są przedstawione w nawiasach.) Nacisnąć , aby potwierdzić wybór.

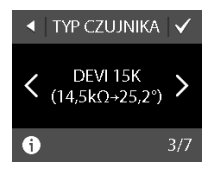

4/7

16

Za pomocą strzałek < i > 9. wybrać typ podłogi. Nacisnąć 🗸, aby potwierdzić wybór.

DEVIN

- 10. Za pomoca strzałek < i > wybrać typ pomieszczenia. Nacisnąć 🗸, aby potwierdzić wybór.
- 11. Za pomocą strzałek < i > wybrać przybliżone obciażenie elementu grzejnego. Jeżeli w systemie iest przekaźnik zewnetrzny lub nie jest znane zainstalowane wyjście, wybrać opcję "- -". Nacisnąć , aby potwierdzić wybór.

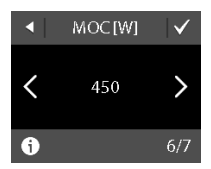

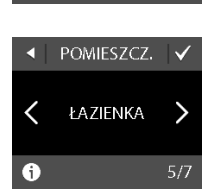

**POSADZKA** 

Pł YTKI

<

A

- Za pomocą strzałek < i > wybrać, czy zegar ma być włączony. Nacisnąć aby zakończyć konfigurację początkową termostatu. Pominąć krok 13.
- Wprowadź kod wygenerowany na stronie internetowej. Następnie nacisnąć w, aby zakończyć konfigurację początkową termostatu. Jeżeli nie pojawi się znak zaznaczenia (w), kod heksadecymalny jest nieprawidłowy.

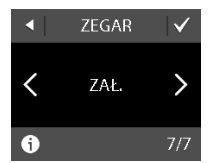

DEVI 2

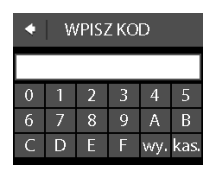

#### 3.2 Regulacja adaptacyjna (prognozowanie).

Funkcja prognozowania służy do przełączania termostatu między temperaturą komfortową i ekonomiczną. W przypadku włączenia prognozowania, ogrzewanie będzie włączało się tak, aby system osiągną żądaną temperaturę w określonym czasie. Przykład: jeżeli temperatura komfortowa została ustawiona na 22°C, zaś okres ogrzewania komfortowego zaczyna się o godzinie 6:00, ogrzewanie włączy się przed szóstą, aby temperatura pomieszczenia będzie wynosiła 22°C dokładnie o 6:00 rano. Jeżeli prognozowanie jest wyłączone, ogrzewanie włączy się dopiero o godzinie 6:00, zaś ogrzanie pomieszczenia do 22°C zajmie nieco czasu. Funkcja prognozowania optymalizuje wyłączanie ogrzewania podczas przełączania termostatu między temperaturą komfortową i ekonomiczną.

#### Włączanie i wyłączanie funkcji prognozy

- Włączyć wyświetlacz dotykając go, a następnie nacisnąć **menu**.
- Nacisnąć USTAWIENIA w prawym dolnym rogu menu. Następnie nacisnąć OPCJE.

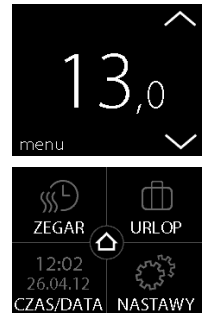

## DEVIreg<sup>™</sup> Touch

 Wybrać PROGNOZOWA-NIE. Następnie nacisnąć ZAŁ., aby włączyć optymalizację włączania i wyłączania ogrzewania, lub WYŁ., aby ogrzewanie włączało się i wyłączało wyłącznie w określonym czasie. Nacisnąć Z, aby potwierdzić wybór.

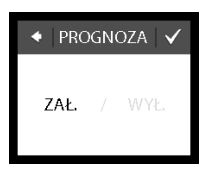

DEVI*1*2

Aby wrócić do wskazania normalnej temperatury, należy naciskać strzałkę "wstecz" w lewym górnym rogu ekranu, aż pojawi się menu główne, a następnie wybrać

#### 3.3 Funkcja otwartego okna

#### Włączanie i wyłączanie funkcji wykrywania otwartego okna

 Włączyć wyświetlacz dotykając go, a następnie nacisnąć **menu**.

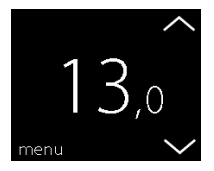

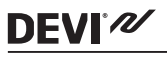

 Nacisnąć USTAWIENIA w prawym dolnym rogu menu. Następnie nacisnąć OPCJE.

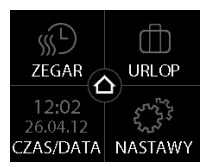

 Nacisnąć OKNO OTWAR-TE. Potem wybrać ZAŁ., aby ogrzewanie wyłączało się chwilowo podczas gwałtownego spadku temperatury w pomieszczeniu, lub WYŁ., aby termostat podtrzymywał ogrzewanie w takim przypadku. Nacisnąć Z, aby potwierdzić wybór.

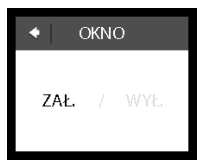

Aby wrócić do wskazania normalnej temperatury, należy naciskać strzałkę "wstecz" w lewym górnym rogu ekranu, aż pojawi się menu główne, a następnie wybrać

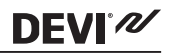

#### 3.4 Maksymalna temperatura podłogi

#### Sposób ustawiania maksymalnej temperatury podłogi

- Włączyć wyświetlacz dotykając go, a następnie nacisnąć **menu**.
- 13,0 menu v ZEGAR URLOP 12:02 26:04.12 CZAS/DATA NASTAWY
- Nacisnąć USTAWIENIA w prawym dolnym rogu menu. Następnie wybrać INSTALACJA i KONFIG. RĘCZNA.

# **DEVI**<sup>®</sup>

 Nacisnąć MAKS. TEMP. PODŁOGI. Za pomocą strzałek < i > wybrać dopuszczalną maksymalną temperaturę podłogi. Nacisnąć , aby potwierdzić wybór.

![](_page_21_Picture_3.jpeg)

Aby wrócić do wskazania normalnej temperatury, należy naciskać strzałkę "wstecz" w lewym górnym rogu ekranu, aż pojawi się menu główne, a następnie wybrać o.

Usunięcie plastikowego zabezpieczenia nastawy w tylnej części modułu wyświetlacza, np. za pomocą śrubokrętu, umożliwia ustawienie maksymalnej temperatury podłogi do 45°. Jednakże wówczas będzie można używać wyłącznie czujnika temperatury powietrza. Powyższe nie jest zalecane z powodu wyższego ryzyka przegrzania podłogi.

![](_page_21_Picture_6.jpeg)

DEVI N

WAŻNE: Jeżeli termostat służy do regulacji pracy kabla/ maty grzejnej w ogrzewaniu podłogowym, pod podłogą drewnianą lub wykonaną z podobnego materiału, należy bezwględnie zainstalować czujnik podłogowy i nie wolno ustawiać górnej granicy temperatury podłogi powyżej 35°C.

**Uwaga**: Przez zmianą maksymalnej temperatury podłogi należy skonsultować się z jej producentem i pamiętać o poniższych informacjach:

- Temperatura podłogi jest mierzona w miejscu, w którym znajduje się czujnik.
- Temperatura pod powierzchnią podłogi drewnianej może być nawet o 10 stopni wyższa niż na powierzchni podłogi.
- Producenci podłóg często podają maksymalną temperaturę górnej powierzchni podłogi.

![](_page_23_Picture_0.jpeg)

| Opór<br>ciepl-<br>ny<br>[m2K/<br>W] | Przykłady podłóg                                                                  | Szczegóły                      | Przybliżona re-<br>gulacja dla<br>podłogi o<br>temp. 25°C |
|-------------------------------------|-----------------------------------------------------------------------------------|--------------------------------|-----------------------------------------------------------|
| 0,05                                | Panel podłogowy<br>HDF 8 mm                                                       | > 800<br>kg/m <sup>3</sup>     | 28°C                                                      |
| 0,10                                | Parkiet bukowy 14<br>mm                                                           | 650 - 800<br>kg/m <sup>3</sup> | 31°C                                                      |
| 0,13                                | Deska lita dębowa 22<br>mm                                                        | > 800<br>kg/m <sup>3</sup>     | 32°C                                                      |
| < 0,17                              | Maksymalna grubość<br>wykładziny odpo-<br>wiednia dla ogrzewa-<br>nia podłogowego | wg EN 1307                     | 34°C                                                      |
| 0,18                                | Deski lite jodłowe 22<br>mm                                                       | 450 - 650<br>kg/m <sup>3</sup> | 35℃                                                       |

DEVIreg<sup>™</sup> Touch

# **DEVI**<sup>®</sup>

#### 4 Symbole

W lewym górnym rogu wyświetlacza temperatury mogą pojawiać się następujące oznaczenia:

| Ozna-<br>czenie | Znaczenie                                                                                                    |
|-----------------|----------------------------------------------------------------------------------------------------|
| ξη(             | Termostat pracuje w trybie ręcznym, tj. funkcja<br>zegara jest wyłączona. Zegar umożliwia auto-<br>matyczne przełączanie między trybami tempe-<br>ratury ekononomicznej i komfortowej zgodnie<br>z zaprogramowanym harmonogramem.                                                                                              |
| ₫               | Zaplanowano okres nieobecności. W dniu roz-<br>poczęcia nieobecności, będzie ona odliczana<br>od godziny 00:00, zaś termostat będzie całodo-<br>bowo utrzymywał określoną temperaturę w<br>tym trybie , aż do dnia zakończenia tego okresu<br>o godzinie 00:00. Wówczas przywrócone zosta-<br>ną normalne nastawy temperatury. |
| À               | Wystąpił błąd. Naciśnięcie oznaczenia ostrzeże-<br>nia wyświetla szczegółowe informacje dotyczą-<br>ce błędu.                                                                                                    |

![](_page_25_Picture_0.jpeg)

#### 5 Gwarancja

![](_page_25_Picture_3.jpeg)

#### 6 Instrukcje usuwania

![](_page_25_Picture_5.jpeg)

![](_page_26_Picture_1.jpeg)

Danfoss A/S Electric Heating Systems Ulvehavevej 61 7100 Vejle Denmark Phone: +45 7488 8500 Fax: +45 7488 8501 E-mail: EH@DEVI.com www.DEVI.com

Danfosn ise ponosi odpowiedzialności za możliwe błęby dnakarskie w katalogach, brozzusch i innych materiałach drukowanych. Danz w techniczne zwarte w brozzusce mogu duc zmiani bet wczesniejszego uprzezdenia jako dels tadych ulegacieni i modyfikacji nazych uragdzeń. Wszystkie znaki towarowe w tym materiałe są własnością odpowiednich spółek. DEVI, logotyp DEVI są znakami towarowymi Danfoss A/S. Wszystkie prawa zastretone.

# DEVIreg Touch Design Frame 140F1064

Intelligent Timer Thermostat Floor/ Room Sensor 220-240V~ 50-60Hz~ 16A73680W@230V~ 16A73680W@230V~ 1621

![](_page_27_Picture_2.jpeg)

![](_page_27_Picture_3.jpeg)

DK EL 7224215603 NO EL 5402666 FI SSTL 2600100

![](_page_27_Picture_5.jpeg)

![](_page_27_Picture_6.jpeg)